ขั้นตอนการตรวจสอบสถานรับยาทางไปรษณีย์ผ่านทางแอพพลิเคชั่น Rxsk

1.เข้าเว็บไซต์โรงพยาบาลสมุทรสาคร <u>http://smkh.moph.go.th/skh/index.php</u>

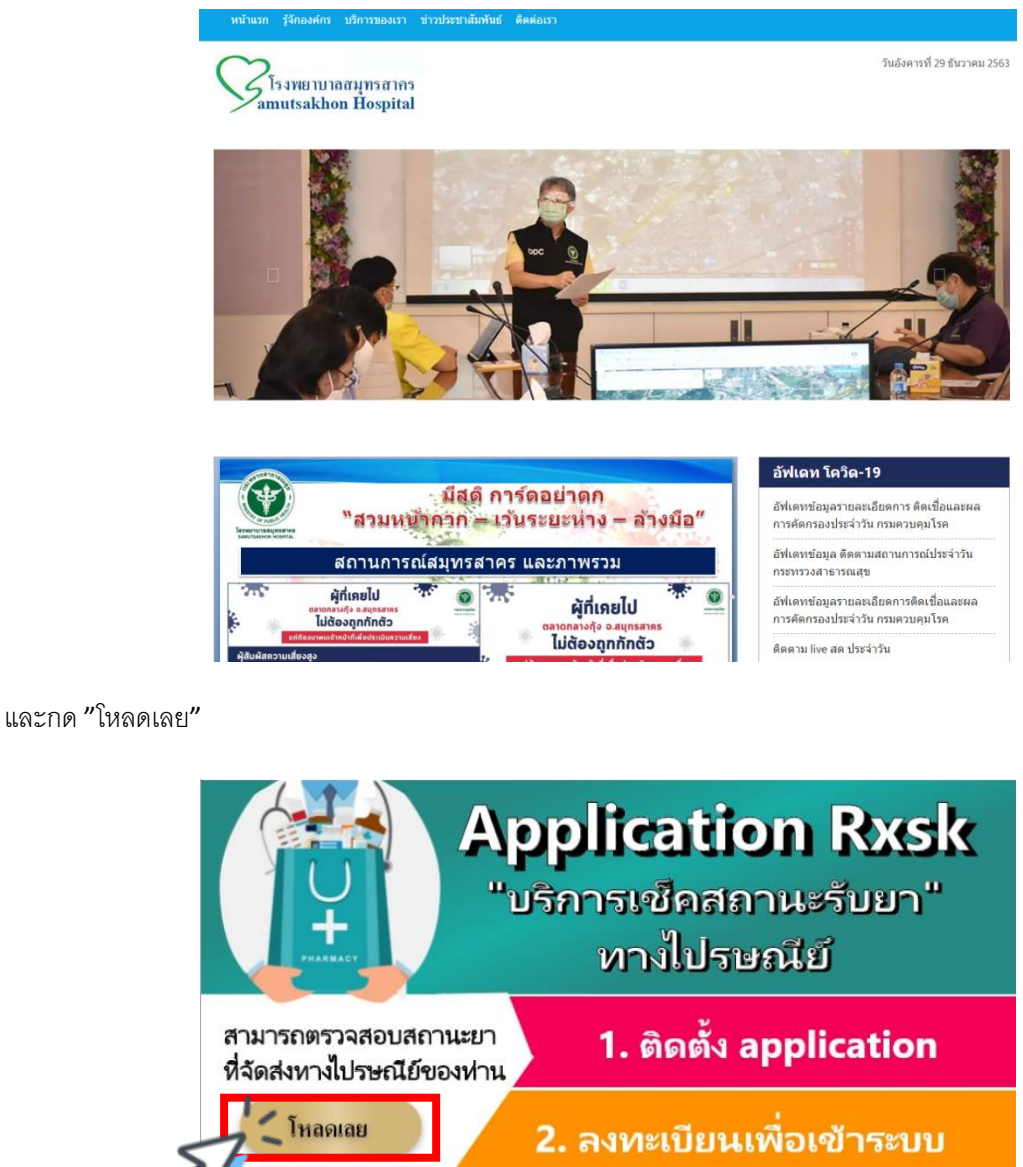

"บริการเชิดสถานะรับยา" ทางไปรษณีย์ สามารถตรวจสอบสถานะยา ทั่จัดส่งทางไปรษณีย์ของท่าน 1. ติดตั้ง application 2. ลงทะเบียนเพื่อเข้าระบบ 3. กรอกเลขบัตร ปชช.13 หลัก 4. ตรวจสอบสถานะจัดส่งยาของท่าน 4. ตรวจสอบสถานะจัดส่งยาของท่าน 5 ตอบกมข้อมูลยา : 034-42709-105 ต่อ 8101, 8108 2. Dine: @546drip 2.เมื่อกด "โหลดเลย" จะขึ้นดังรูป

>>>กดที่กรอบสีแดง เพื่อทำการติดตั้งแอพพลิเคชั่น ตามขั้นตอน 2.1-2.4

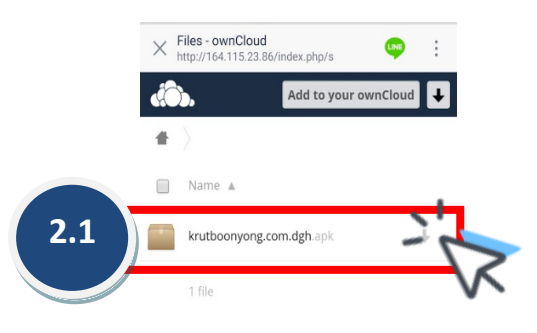

|     | ownCloud - web services under your control |            |            |                 |              |  |
|-----|--------------------------------------------|------------|------------|-----------------|--------------|--|
|     |                                            |            |            |                 |              |  |
|     |                                            |            |            |                 |              |  |
|     |                                            |            | $\bigcirc$ | <               |              |  |
|     |                                            |            | $\bigcirc$ | 7               |              |  |
|     |                                            |            |            |                 |              |  |
|     |                                            |            |            |                 |              |  |
|     |                                            |            |            |                 |              |  |
|     |                                            |            |            |                 |              |  |
|     | ← .a                                       | rchiveten  | np160879   | 3898499.z       | р            |  |
|     |                                            |            |            |                 |              |  |
|     |                                            |            |            |                 |              |  |
|     |                                            |            |            |                 |              |  |
|     |                                            |            |            |                 |              |  |
| 2.2 |                                            | krutboony  | /ong.com.d | lgh.apk 💊       |              |  |
|     |                                            | 03.01 IVID |            | ~               |              |  |
|     |                                            |            |            |                 | $\mathbf{X}$ |  |
|     |                                            |            |            |                 | v            |  |
|     |                                            |            |            |                 |              |  |
|     |                                            |            |            |                 |              |  |
|     |                                            |            |            |                 |              |  |
|     |                                            |            |            |                 |              |  |
|     |                                            |            |            |                 |              |  |
|     |                                            |            |            |                 |              |  |
|     |                                            |            |            |                 |              |  |
|     |                                            |            |            |                 |              |  |
|     |                                            |            |            |                 |              |  |
|     |                                            |            |            |                 |              |  |
|     |                                            |            |            |                 |              |  |
|     |                                            |            |            |                 |              |  |
|     |                                            |            |            |                 |              |  |
|     |                                            |            |            |                 |              |  |
|     |                                            |            |            |                 |              |  |
|     |                                            |            |            |                 |              |  |
|     |                                            |            |            |                 |              |  |
|     |                                            |            | $\bigcirc$ | $\triangleleft$ |              |  |

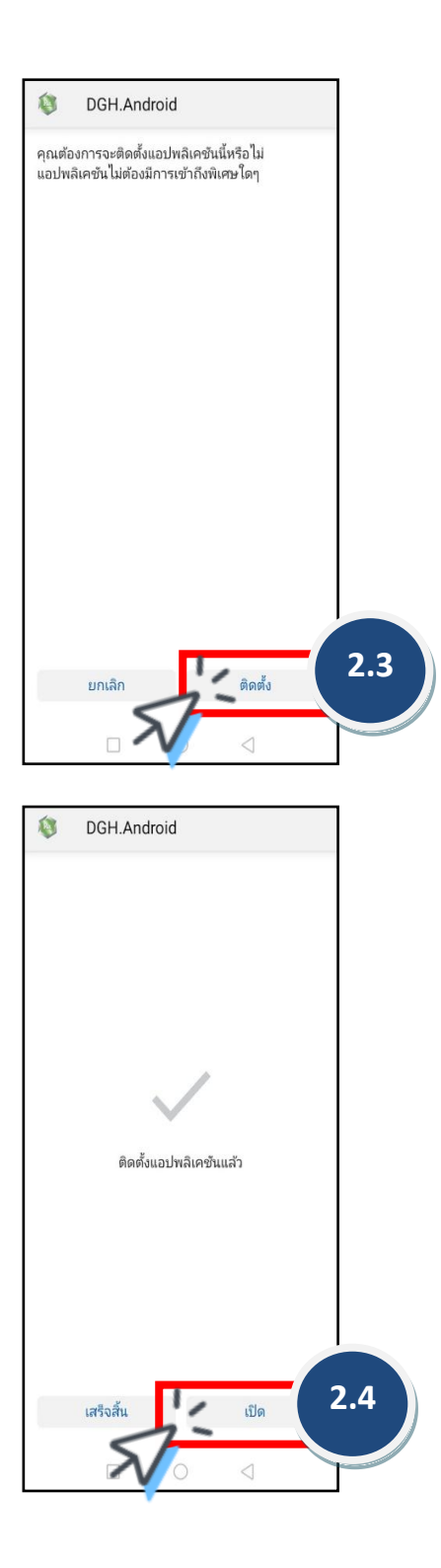

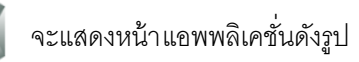

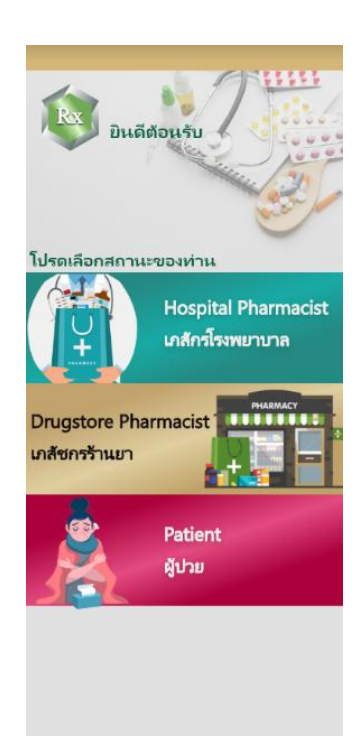

4. แล้วกด "Patient/ผู้ป่วย" เพื่อเลือกสถานะผู้เข้าใช้

| Re อินดีต่อนรับ                         |        |
|-----------------------------------------|--------|
| โปรดเลือกสถานะของท่าน                   |        |
| Hospital Pharmacist<br>เกล้กร์โรงพยาบาล |        |
| Drugstore Pharmacist<br>เภสัชกรร้านยา   |        |
| Patient<br>אָלוש                        |        |
|                                         | $\sim$ |

3.กดที่ไอคอน

Rx

5. เมื่อเลือกสถานะจะปรากฏหน้า Login >>>แล้วกด "ลงทะเบียน"

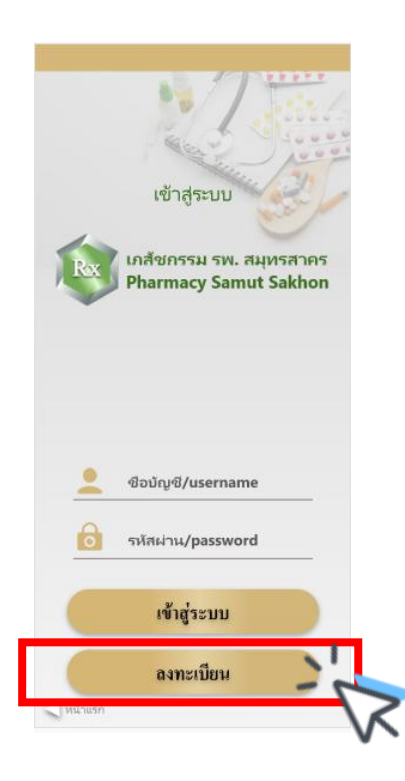

6.จะปรากฏหน้า สมัครสมาชิก

6.1)>>> ให้ผู้ป่วยกรอกข้อมูลส่วนตัว ชื่อ-นามสกุล, เลขบัตรประชาชน, เบอร์โทรศัพท์ และตั้งชื่อบัญชี (username) และรหัสผ่าน (password)

6.2)>>> เมื่อกรอกข้อมูลครบแล้วกด "ลงทะเบียน"

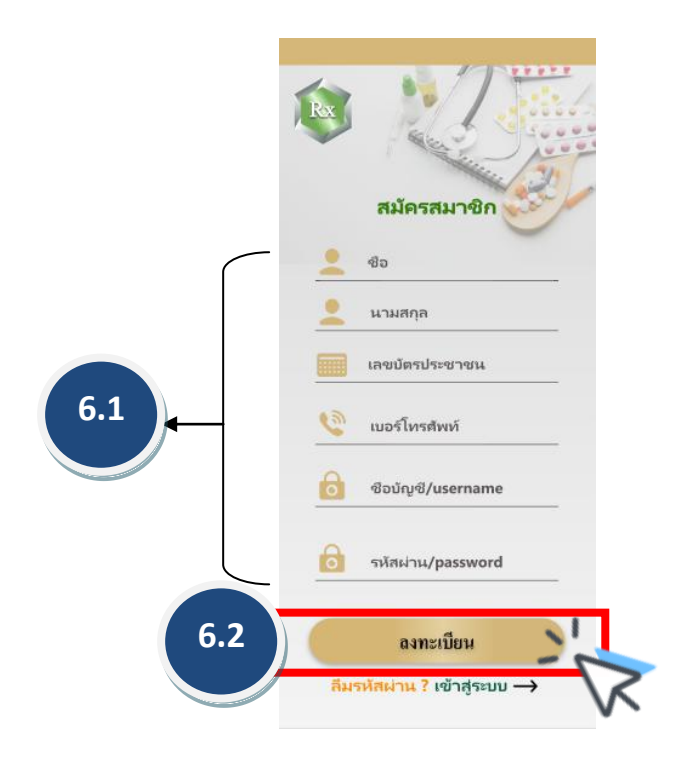

7.เมื่อลงทะเบียนเสร็จจะกลับไปที่หน้า Login

7.1)>>> ให้ผู้ป่วยกรอกบัญชี (username) และรหัสผ่าน (password)

7.2)>>>แล้วกด "เข้าระบบ"

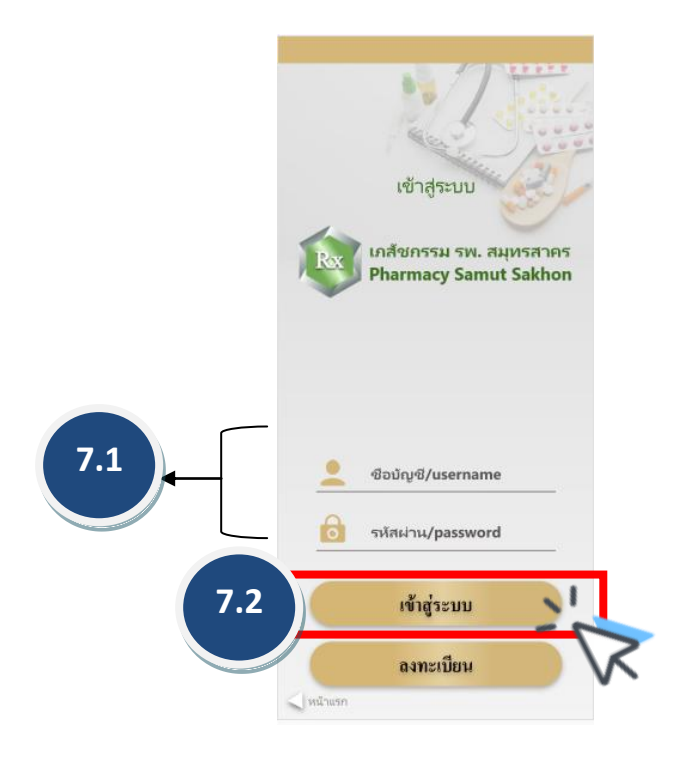

8.เมื่อกด "เข้าระบบ" จะปรากฏหน้า "Patient/ผู้ป่วย" >>>แล้วกด "ติดตามสถานะยา"

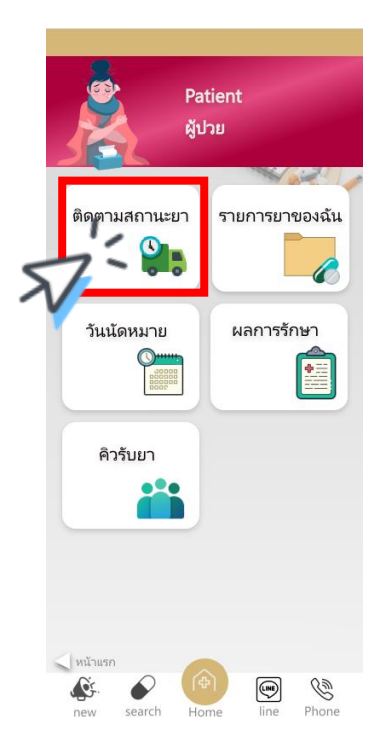

9.เมื่อกด "ติดตามสถานะยา" จะปรากฎหน้าดังรูป >>>แล้วกด "ตรวจสอบสถานะยาไปรษณีย์"

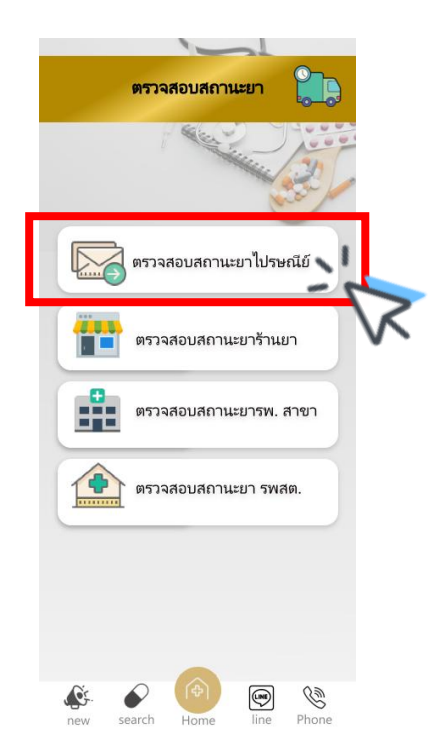

10.จะปรากฏหน้า "ตรวจสอบสถานะยาไปรษณีย์"

>>>10.1) จากนั้นกรอก "เลขบัตรประชาชน 13 หลัก" ของผู้ป่วยที่ลงทะเบียนส่งยาทางไปรษณีย์

>>>10.2) หลังจากนั้นกด "ตรวจสอบ"

>>>10.3) จะปรากฏสถานะรับยาด้านล่างดังรูป

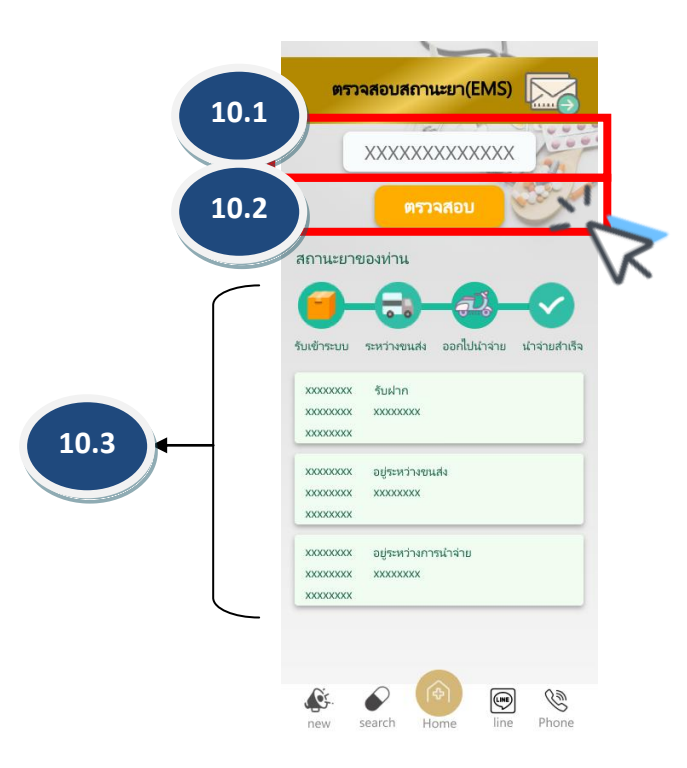

จัดทำโดย ภญ. จุฑามาศ สุริวงค์ กลุ่มงานเภสัชกรรม โรงพยาบาลสมุทรสาคร